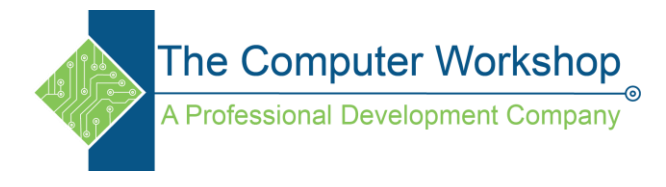

## Using the Outline View in PowerPoint

- 1. Open a blank new presentation. (Ctrl N)
- 2. On the View Tab in the Ribbon click the Outline View button.

| Normal             | Outline<br>View | Slide<br>Sorter | Notes<br>Page | Reading<br>View | Slide<br>Master | Handout<br>Master | Notes<br>Master |
|--------------------|-----------------|-----------------|---------------|-----------------|-----------------|-------------------|-----------------|
| Presentation Views |                 |                 |               |                 | Master Views    |                   |                 |

- a. This button could also be added to the QAT by right clicking the button and choosing Add to Quick Access Toolbar.
- 3. Click in the Outline Panel beside the slide icon.

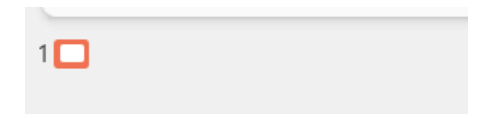

- 4. Begin typing the presentation title and tap the Enter key.
- 5. A new slide is created.
- 6. Use the Tab key to demote, this will take you back to slide one and into the Subtitle textbox.
- 7. Type in the subtitle and tap the Enter key.
- 8. Use the Shift Tab key combination to promote to a new slide.
- 9. Continue typing the contents of each slide by using the Tab to demote and Shift Tab to promote each line of text in the Outline Panel.

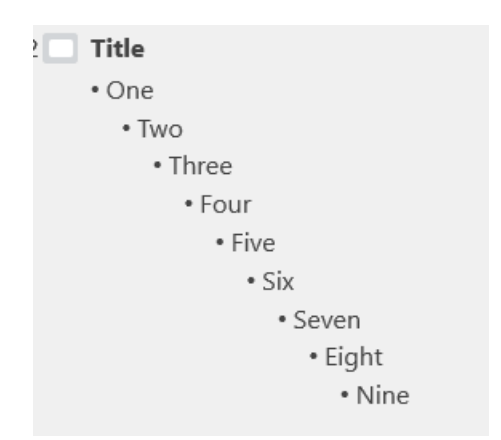

- Tab can be used to move down from a slide all the way down to a ninth level of bullet.
- The Shift Tab combination can move from the ninth level bullet all the way up to a new slide.